| Touche  | Fonction                                                              |
|---------|-----------------------------------------------------------------------|
| Shift 1 | Saisir une fraction                                                   |
|         | Saisir une fraction mixte                                             |
| Shift 1 | Saisir un degré : Min : Sec<br>Indicateur                             |
|         | Convertir le résultat courant en<br>fraction(mixte) et forme en degré |

**Avis:** Activez l'option [Conversion Auto en fraction] dans réglages pour avoir la forme en fraction automatiquement.

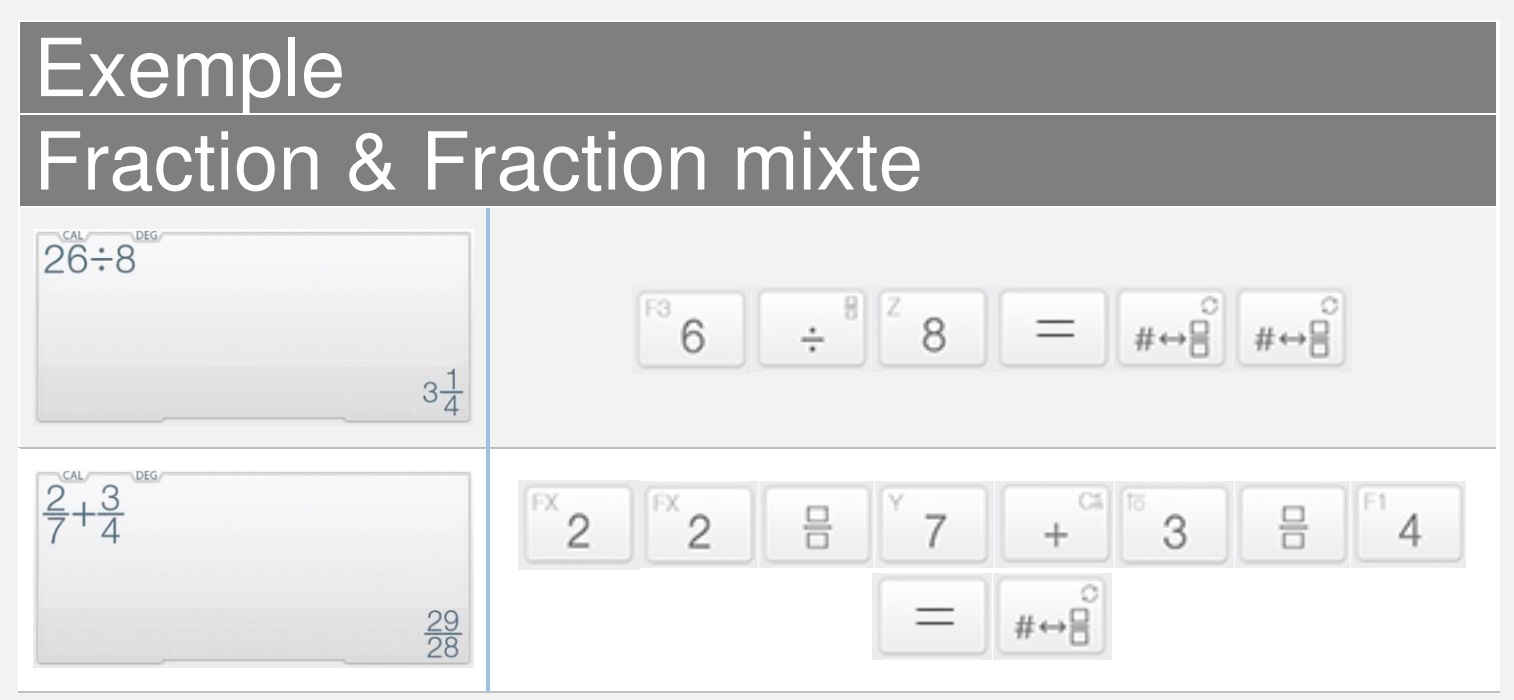

Faites defiler en bas pour plus d'exemples

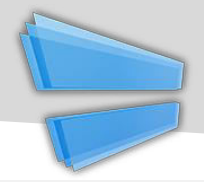

#### Exemple Fraction & fraction mixte

| 3.25<br>3° 15' 0.00000" | <sup>50</sup> | •    | <sup>FX</sup> 2 | <sup>F2</sup> 5 |        | °<br>#⇔⊡ | °<br>#⇔⊡        | °<br>#↔□ |
|-------------------------|---------------|------|-----------------|-----------------|--------|----------|-----------------|----------|
| 2°45°15°-1°15°          | FX 2          | 0111 | F1 4            | F2 5            | 0.11.1 | GRP<br>1 | <sup>F2</sup> 5 | 0113     |
| 1° 30' 15.00000"        | GRP<br>1      | 0""  | GRP<br>1        | <sup>F2</sup> 5 | =      | #⇔⊟      | #⇔⊟             | #⇔⊟      |

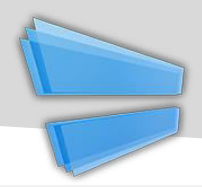

#### 

| Number Conversion        | Back |
|--------------------------|------|
| Notation                 |      |
| 3.25E2                   | SCI  |
| 325E0                    | ENĞ  |
| Degree                   |      |
| 325° 0' 0.00000"         |      |
| Mathematical             |      |
| 1 01000101               | BIN  |
| 505                      | OCT  |
| 1 45                     | HEX  |
| Digital: Integer 16 Bits |      |
|                          |      |

Notation/Boîte de base de nombre

| Touche | Fonction                    |
|--------|-----------------------------|
| 9      | Parcourir l'historique      |
| ;;     | Diviser l'expression        |
| 5      | Annuler (Jusqu'à 30 étapes) |
| Ċ      | Refaire (Jusqu'à 30 étapes) |
| #→□    | Joindre à gauche            |
| #→□    | Joindre à droite            |

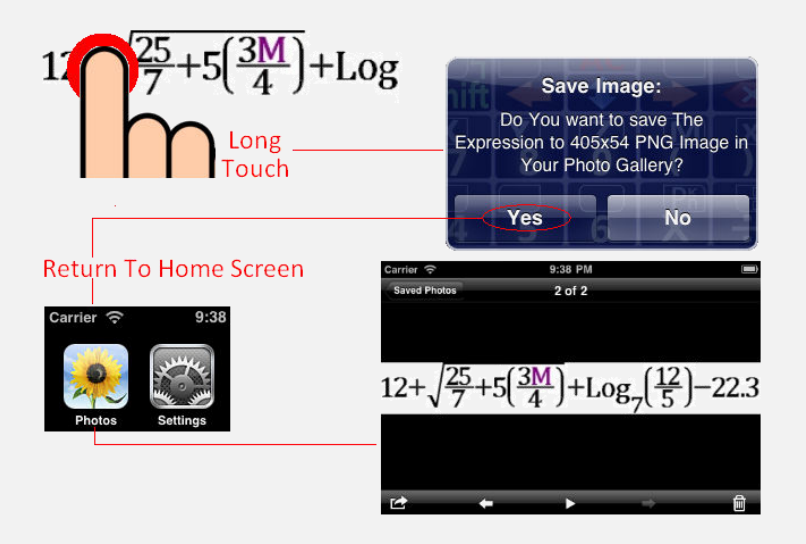

Maintenez enfoncé l'écran pour copier / coller & exporter *Faites defiler en bas pour plus d'exemples* 

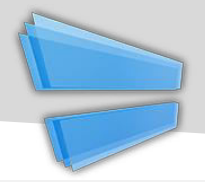

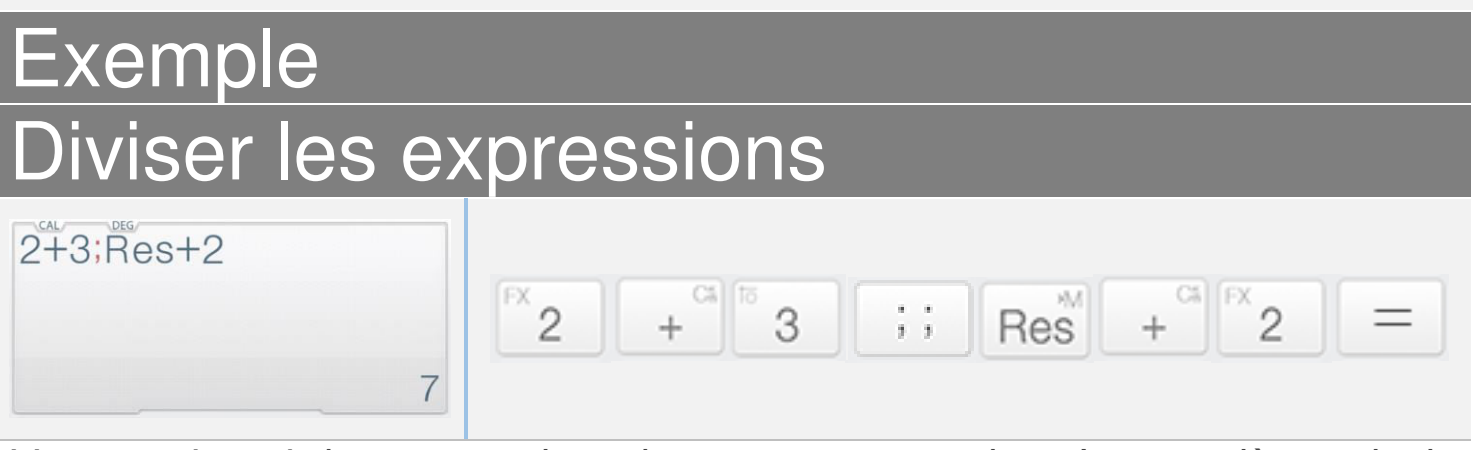

L'expression ci-dessus contient deux sous-expressions.La première calcule 2+3, son résultat sera ajouté par la deuxième dans l'expression suivante. *Avis: Res est le résultat du dernier calcul.* 

| ×↔5;×+5 |   |            |                 |    |   |   |                 |   |
|---------|---|------------|-----------------|----|---|---|-----------------|---|
|         | Х | <i>~</i> • | <sup>F2</sup> 5 | ;; | X | + | <sup>F2</sup> 5 | = |
| 10      |   |            |                 |    |   |   |                 |   |

L'expression ci-dessus contient deux sous-expressions. La première affecte 5 à X, la seconde calcule X+5 = 10 (où X = 5).

#### Joindre à droite/à gauche

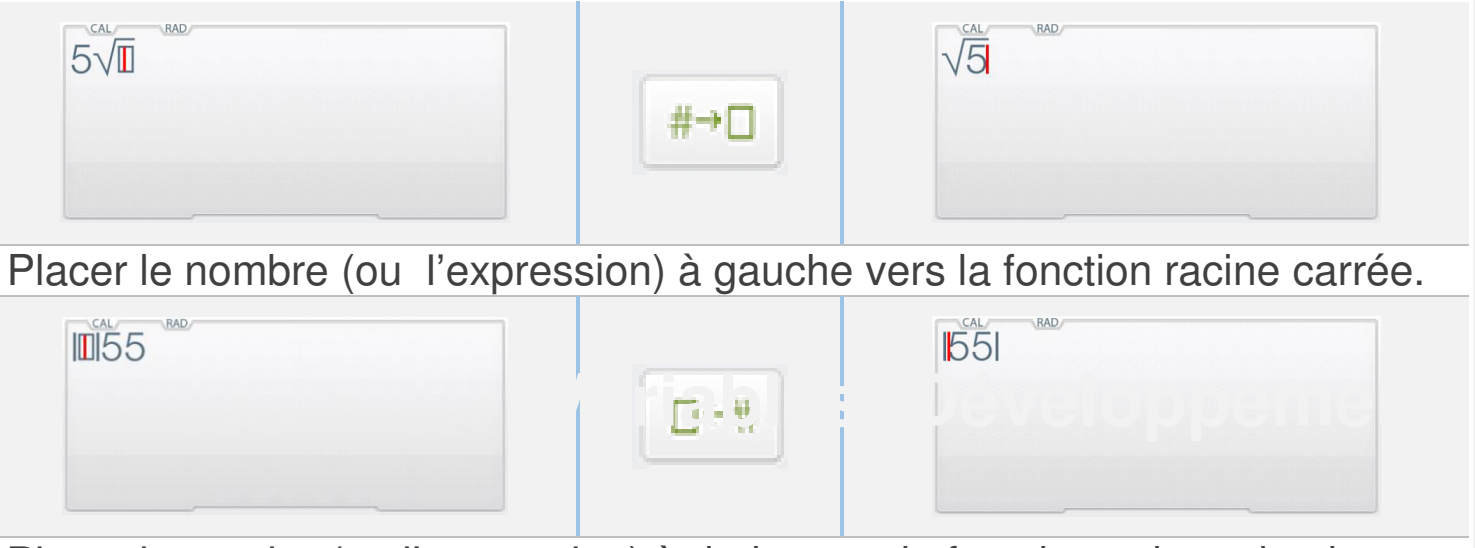

Placer le nombre(ou l'expression) à droite vers la fonction valeur absolue.

Variables (Développement)

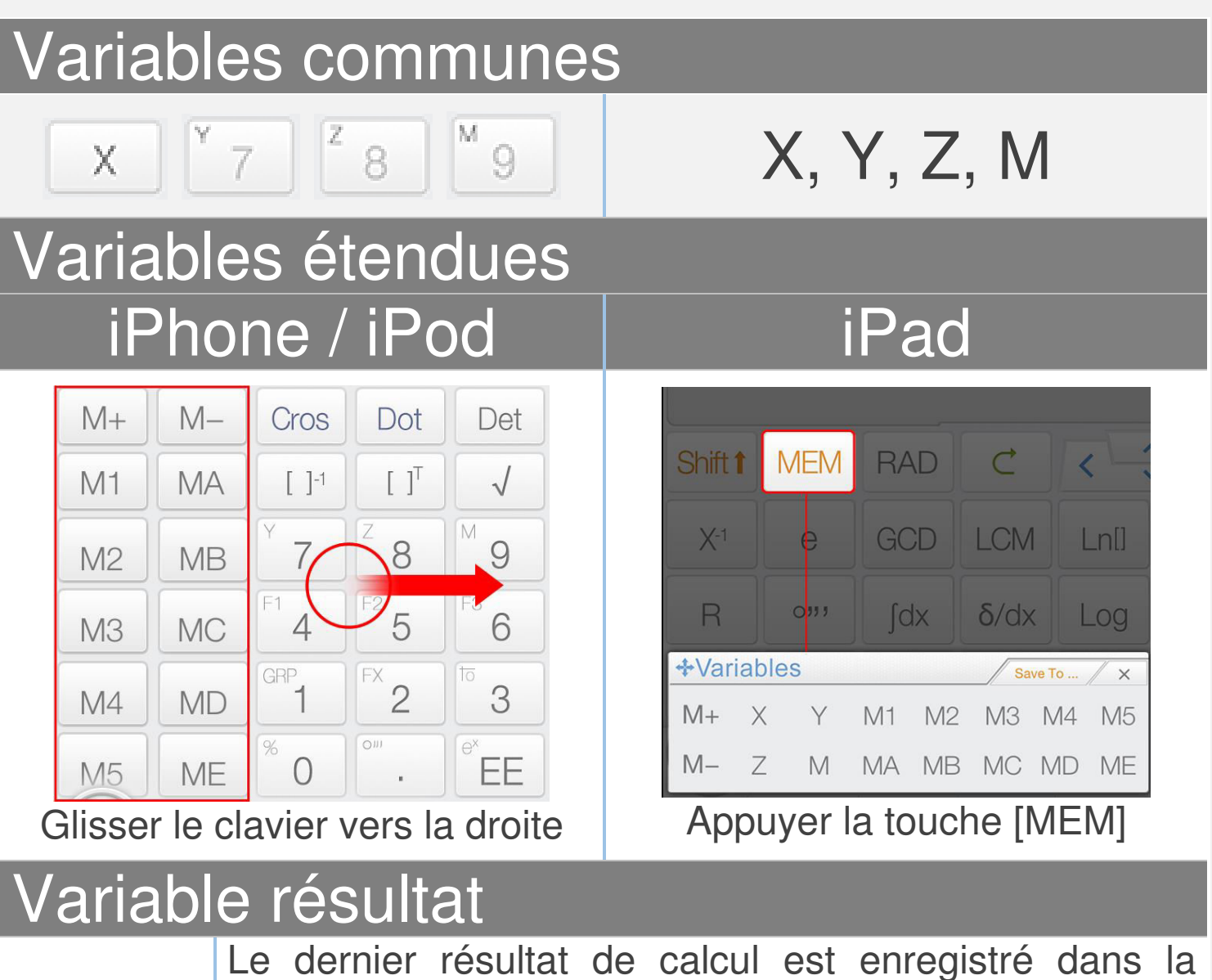

Res

Le dernier résultat de calcul est enregistré dans la mémoire Res; Le contenu de la mémoire Res est mis à jour chaque fois qu'une expression calculée est affichée. La mémoire Res aide votre calcul à continuer.

Avis: Toutes les variables sont distinctes en mode matrice/vecteur et mode complexe.

Faites défiler en bas pour apprendre comment utiliser les variables.

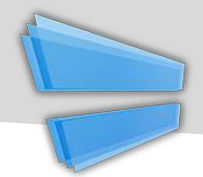

<u>Glisser-déposer:</u> Glisser la valeur(Résultat calcul) et déposer sur les touches variable pour enregistrer la valeur.

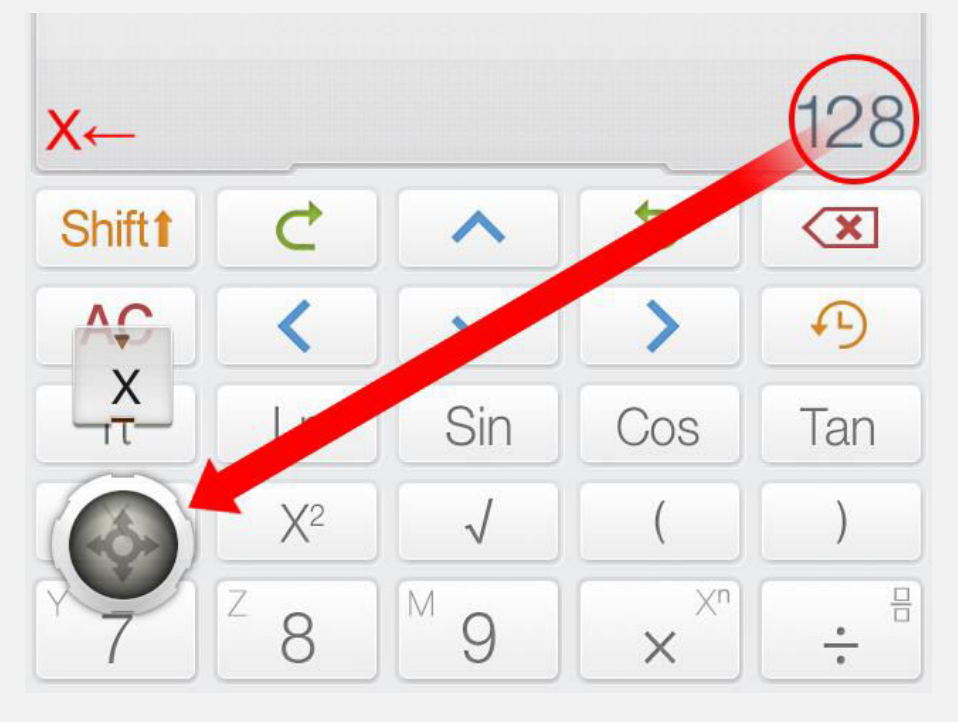

<u>Méthode alternative:</u> Appuyer [Enregistrer sur] suivi de la touche de variable pour enregistrer la valeur courante dans les variables.

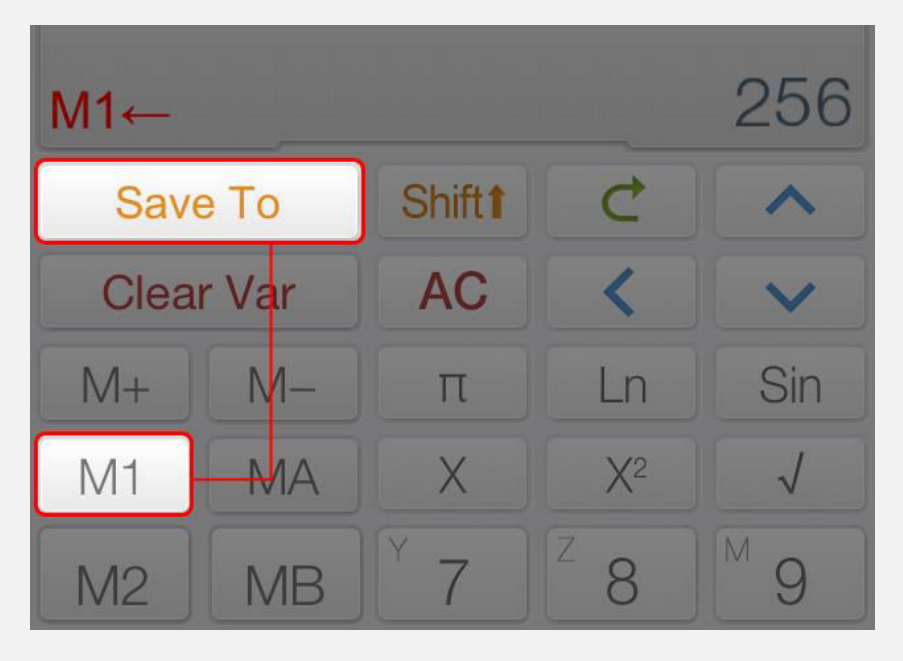

#### **Opérateur d'affectation & M±**

| Touche                               | Fonction                                                                               |
|--------------------------------------|----------------------------------------------------------------------------------------|
| M+                                   | Ajouter la valeur affichée à M                                                         |
| M-                                   | Soustraire M de la valeur affichée                                                     |
| <b>~-</b> •                          | Opérateur d'affectation                                                                |
| Exemple                              |                                                                                        |
|                                      | Shift $^{M} 9 \leftrightarrow ^{GPP} 1 ^{S} 0 =$                                       |
| Affecter 10 à M<br>Affectation & div | , remarquez que [Shift] + [9] est la touche M.<br>vision d'expression                  |
| ×↔5;×+5                              | 10 $X \leftrightarrow f^2 5$ ;; $X + f^2 5 =$                                          |
| L'expression ci<br>première affecte  | -dessus contient deux sous-expressions.La<br>e 5 à X, la seconde calcule X+5 (où X=5). |

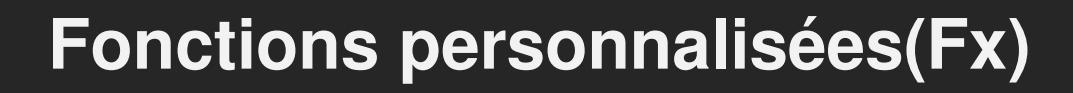

### Variable unique F(X)

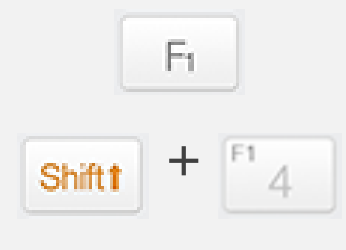

#### Deux variables F(X,Y)

Indisponible

 $F_1(X)$ 

#### Trois variables F(X,Y,Z)

#### Indisponible

#### Fonctions d'affectation de Fx

2*X*+5

Shift 1

**Fx Assignment** 

Assign to F1

Etape 1: Saisir une équation de X. Etape2:

Appuyer [Shift] + [2] (Touche Fx) Etape 3:

Sélectionner l'équation cible.

#### <u>Avis:</u>

F(X)

Toutes les variables sont distinctes en mode matrice/vecteur et en mode complexe.

*Tous les Fxs sont synchronisées avec le graphique des équations FX en mode calculatrice.* 

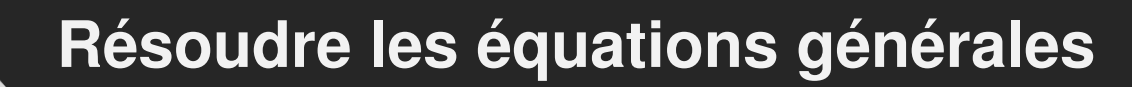

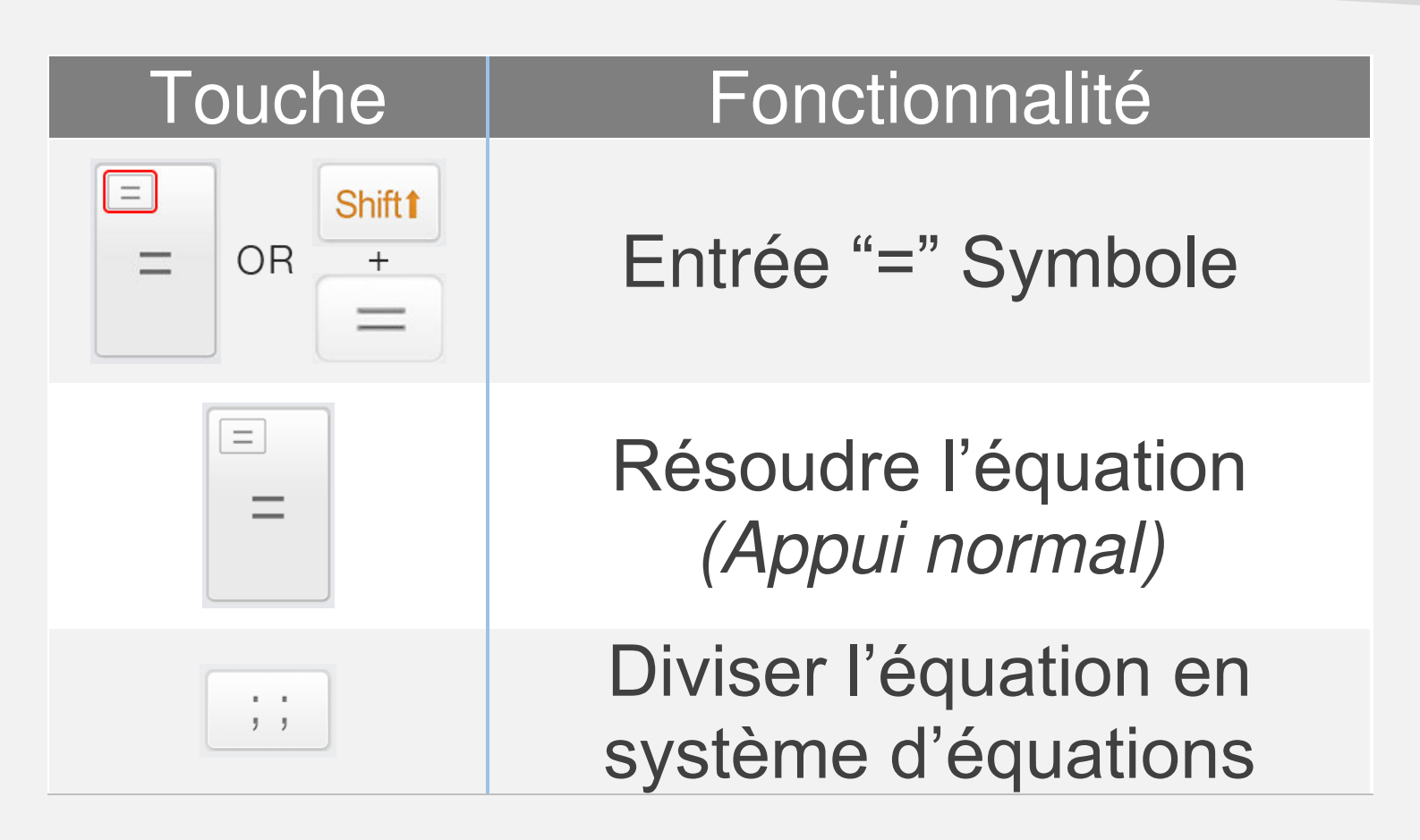

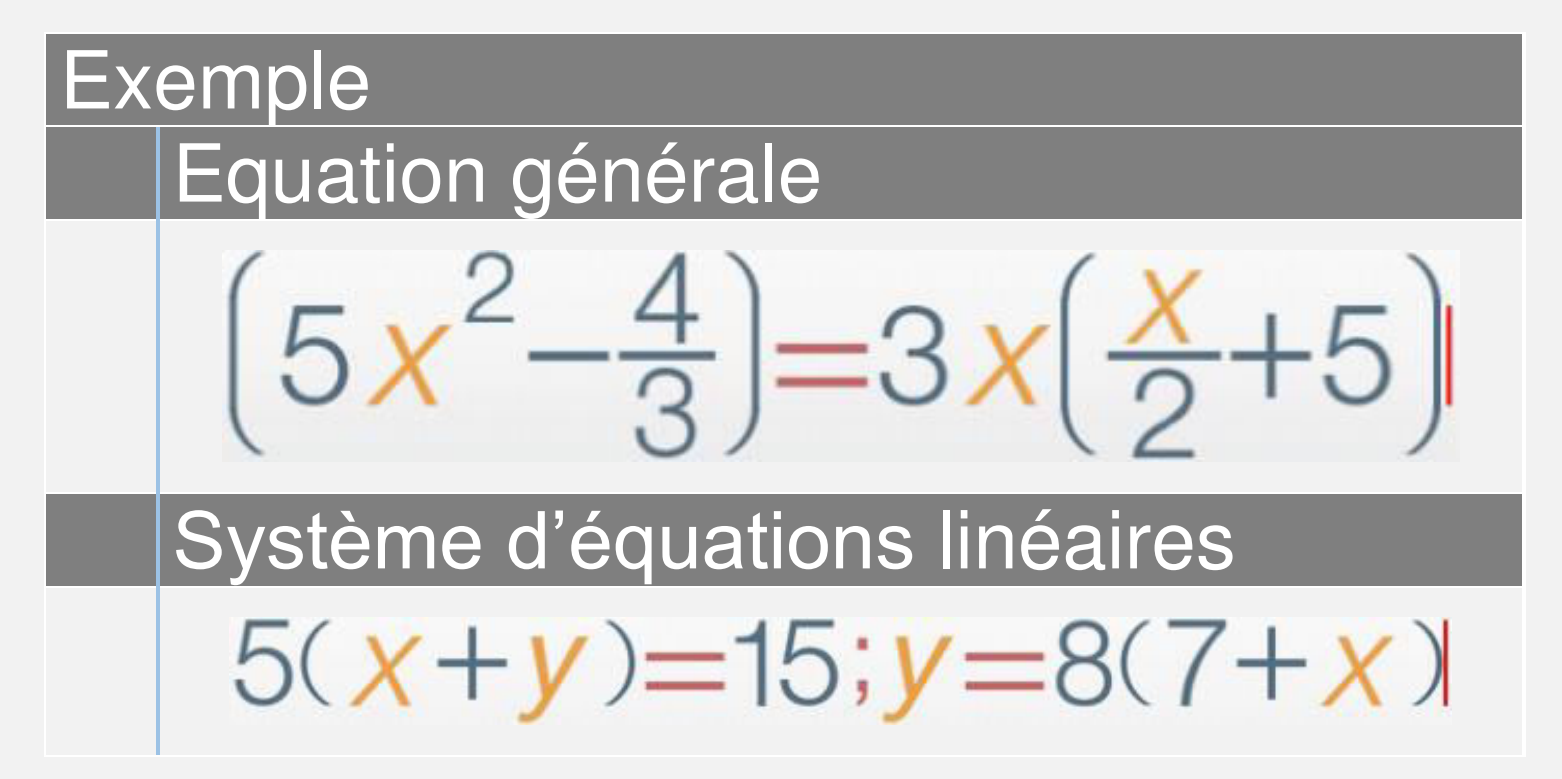

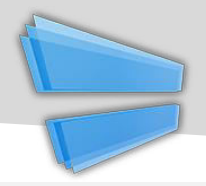

| Solveur de function<br>quadratiqueSolveur de function<br>quadratiqueSolveur de function<br>quadratiqueSolveur de function<br>quadratiqueSolveur de function<br>postereSolveur de function<br>postereSolveur de function<br>postereSystème d'équations<br>linéaires à solveur de 2<br>inconnusSolveur de function<br>postereSolveur de function<br>postereSolveur de function<br>postereSystème d'équations<br>linéaires à solveur de 2<br>inconnusSolveur de function<br>linéaires à solveur de 2<br>inconnusSolveur de function<br>linéaires à solveur de 2<br>inconnusSolveur de function<br>linéaires à solveur de 2<br>inconnusSolveur de function<br>linéaires à solveur de 2<br>linéaires à solveur de 2<br>inconnusSolveur de function<br>linéaires à solveur de 2<br>linéairesSolveur de function<br>linéairesSolveur de function<br><th>Touche</th> <th>Fonction</th> | Touche                   | Fonction                                                    |
|----------------------------------------------------------------------------------------------------|--------------------------|-------------------------------------------------------------|
| IndisponibleImage: SolveImage: Solve <td>EQN Solve</td> <td>Solveur de function<br/>quadratique</td>                                                                                                    | EQN Solve                | Solveur de function<br>quadratique                          |
| Y X<br>Y X<br>EQNs SolveSystème d'équations<br>linéaires à solveur de 2<br>inconnusIndisponible                                                                                                    | EQN Solve                | Indisponible                                                |
| Indisponible                                                                                                    | Y X<br>Y X<br>EQNs Solve | Système d'équations<br>linéaires à solveur de 2<br>inconnus |
| EQNS Solve                                                                                                    | X Z<br>Y Z<br>EQNs Solve | Indisponible                                                |

Selectionnez le mode approprié pour les équations saisies.

Faites defiler en bas pour plus d'exemples.

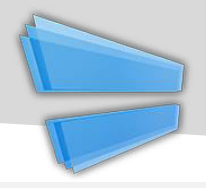

| Exemple                                                                              | Touches appuyées                                                                                                    |
|--------------------------------------------------------------------------------------|----------------------------------------------------------------------------------------------------|
| $2X^{2}-3X+5=0$                                                                      |                                                                                                    |
| 5 RAD                                                                                | $F^{X}_{2} = - F^{X}_{3} = F^{2}_{5}$                                                                                                    |
| 2x <sup>2</sup> -3x 5                                                                |                                                                                                    |
| X+Y=2 & X-Y=3                                                                        |                                                                                                    |
| EON         RAD           1X         1Y         2           1X         -1Y         3 | $\begin{bmatrix} GRP \\ 1 \end{bmatrix} = \begin{bmatrix} GRP \\ 1 \end{bmatrix} = \begin{bmatrix} PX \\ 2 \end{bmatrix} = \begin{bmatrix} PX \\ 2 \end{bmatrix} = \begin{bmatrix} PX \\ 1 \end{bmatrix} = \begin{bmatrix} PX \\ - \end{bmatrix} \begin{bmatrix} PX \\ 2 \end{bmatrix} = \begin{bmatrix} PX \\ 2 \end{bmatrix} = \begin{bmatrix} P$ |
| <b>=C2</b> 3                                                                         |                                                                                                    |

## <u>Avis:</u>

Saisir tous les coefficients nécessaires (un par un). Tapez les coefficients ou appuyez sur [Haut] ou [Bas] pour selectionner et changer la valeur.

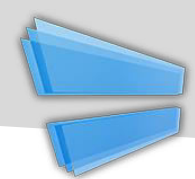

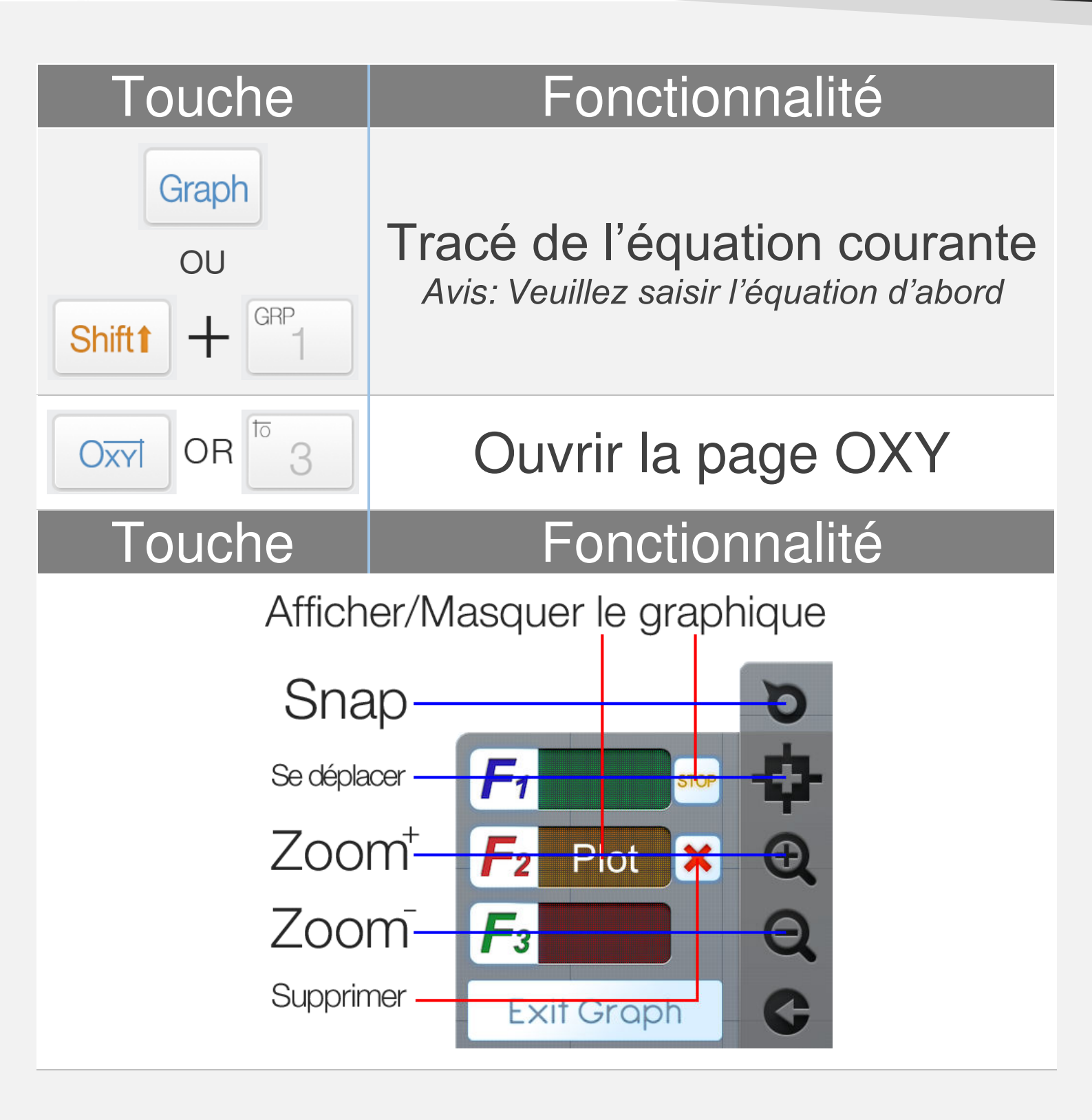

**<u>Avis</u>:** Tous les graphes des équations FXs sont synchronisés avec les FXs du mode calculatrice.

Faites defiler en bas pour un exemple

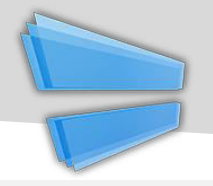

| Exemple                       |                                                   |
|-------------------------------|---------------------------------------------------|
| 0.25 <i>X</i> <sup>2</sup> -5 | Etape 1:<br>Saisir une équation à inconnu X       |
| Graph OR Shift 1 GRP          | <b>Etape 2:</b><br>Appuyez [Shift] + [1] (GRAPHE) |
| Graph Page Action Plot as F1  | Etape 3:<br>Sélectionner l'équation voulue.       |

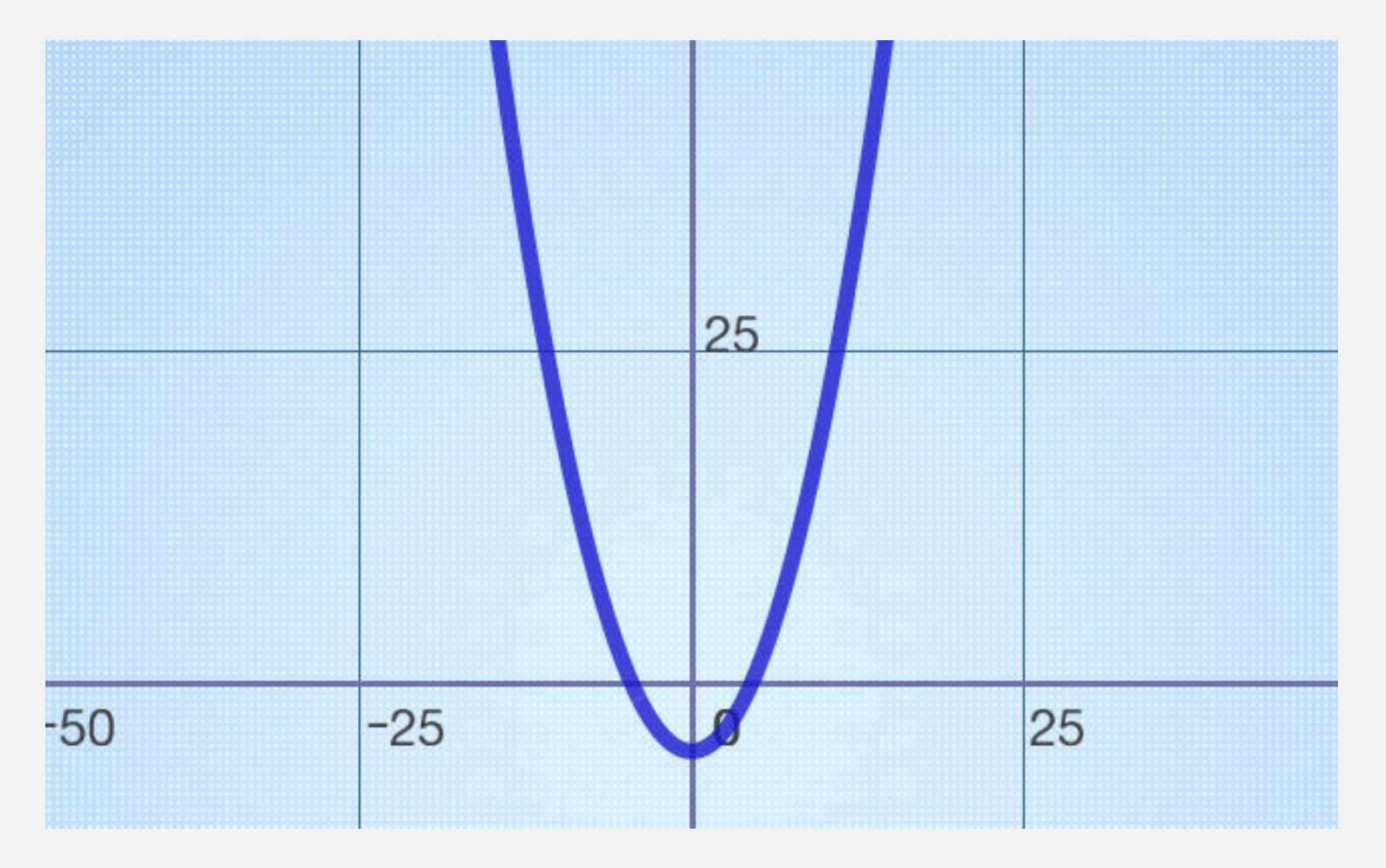

Calculator Infinity supporte les calculs pourcent professionnels, qui sont différents de la calculatrice basique normale.

$$X\% = X \div 100$$

## Example: 150 increase 30% = ?

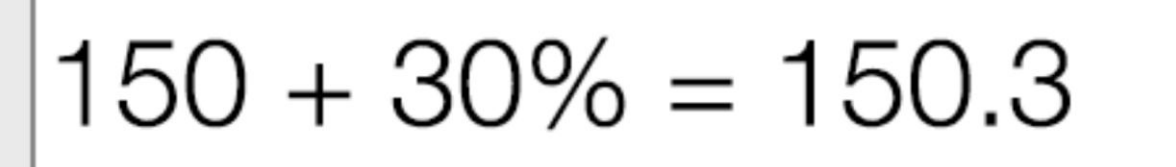

# !!! Wrong Input !!!

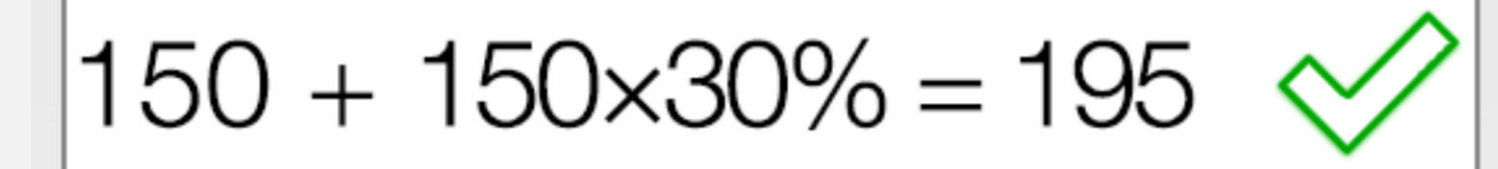

Correct Input

La priorité d'opérations saisies/fonctions/ expressions est évaluée suivant le tableau cidessous. L'opération / fonctions / expression avec la même priorité vont être calculer du gauche vers la droite.

| Priorité         | <b>Opération/Fonctions/Expressions</b>                                                                  |
|------------------|----------------------------------------------------------------------------------------------------|
| 1 <sup>ère</sup> | Expressions à parenthèses ().                                                                           |
| 2 <sup>ème</sup> | Les fonctions qui nécessitent un affichage particulier.                                                 |
|                  | $\sqrt{x}, \sqrt[n]{x}, Log_a b,  x , \frac{x}{y}, \int_a^b dx, C_n^k, P_n^k$                           |
| 3 <sup>ème</sup> | Fonctions qui nécessitent une(des)                                                                      |
|                  | parenthèse fermante")".                                                                                 |
|                  | Sin, Cos, Tan, Sin <sup>-1</sup> , Cos <sup>-1</sup> , Tan <sup>-1</sup> , Sinh,<br>Cosh, Tanh, Log, Ln |
| 4 <sup>ème</sup> | Fonctions qui viennent après une valeur d'entrée                                                        |
|                  | X <sup>2</sup> , X <sup>3</sup> , X <sup>1</sup> , X <sup>-1</sup> , X!, "", d, r, g, %.                |
| 5 <sup>eme</sup> | Multiplication, Division $(x, \div)$ .                                                                  |
| 6 <sup>ème</sup> | Addition, Soustraction $(+, -)$ .                                                                       |